## Anleitung zur Kurseinschreibung / Probehören

Herzlich willkommen bei "LUX", der digitalen Lehr- und Lernplattform des Juristischen Forum Dr. Jacoby. Um sich für einen Kurs oder das Probehören anzumelden, folgen Sie bitte den nachstehenden Schritten.

| Besuchen Sie die Website:<br>lux.juristischesforum.de                                                                                        |                                                                                                   |                                                                                                    | Juristisches Forum Dr. Jacoby<br>Henne Statester<br>Werzeiter 1<br>De letten 9<br>De letten 9<br>De letten |  |       | Alleber and Alleber and Allebe |                 |  |  |
|----------------------------------------------------------------------------------------------------|---------------------------------------------------------------------------------------------------|----------------------------------------------------------------------------------------------------|----------------------------------------------------------------------------------------------------|--|-------|----------------------------------------------------------------------------------------------------|-----------------|--|--|
|                                                                                                    |                                                                                                   | Wintersemester 2020/21 Kursliste                                                                                                    |                                                                                                    |  |       |                                                                                                    |                 |  |  |
|                                                                                                    |                                                                                                   |                                                                                                    |                                                                                                    |  | 1111) |                                                                                                    |                 |  |  |
| Klicken Sie in der oberen<br>rechten Ecke auf "Login"<br>und dann auf "Neues<br>Nutzerkonto".                                                | Anmeldename<br>Anmeldename<br>Kennwort<br>A Kennwort<br>Login<br>Kennwort vergessen?<br>Neues Nut | ( Le                                                                                                    | agin -)                                                                                                    |  |       |                                                                                                    |                 |  |  |
| Füllen Sie nun die<br>geforderten Daten ein,<br>bestätigen Sie die<br>Datenschutzerklärung und<br>wählen Sie "Neues<br>Nutzerkonto anlegen". |                                                                                                   | Neurs Nutzerkonto<br>Annabato señera<br>Meser<br>Meser<br>Me | Parallela a la construir de la construir de la construir                                                                                                    |  |       | 2<br>2012                                                                                                    | • 000 Hargens • |  |  |

Sie bekommen diese Meldung, dass Sie Ihre Mailadresse bestätigen müssen.

|                                                                                                    |                                                                                                    | ii kucunintechenkrum.de                                                |         |          |
|----------------------------------------------------------------------------------------------------|----------------------------------------------------------------------------------------------------|------------------------------------------------------------------------|---------|----------|
| 1000                                                                                                    |                                                                                                    |                                                                        |         | (legin + |
| Juristisches Forum Dr. Jacoby                                                                                                    |                                                                                                    |                                                                        |         |          |
| Startseite Bestätigen lie itren Zugang.                                                                                                    |                                                                                                    |                                                                        |         |          |
|                                                                                                    |                                                                                                    |                                                                        |         |          |
| Um sicherzugehen, doss sich niemand unberechtigt über die von Prven-angegebene<br>Die Benachrichtigung enthält eine Anteilung, wie Sie Ihre Registrierung besitätigen. Do | E-Mail annwidet, wird eine automotische Benachrichtigung an d<br>anach sind Sie auf dieser Moodie-Seite registriert und können solt | iese Adresse <b>beispielnutzengimallinator.com</b> ger<br>rt losiegen. | serdet. |          |
| bei Problemen wenden die sich bitte on Herm Zeitz (Jur forum Anding pt-ontine de).                                                                                        |                                                                                                    |                                                                        |         |          |
|                                                                                                    |                                                                                                    | Water                                                                  |         |          |
|                                                                                                    |                                                                                                    |                                                                        |         |          |
|                                                                                                    |                                                                                                    |                                                                        |         |          |
| Juristisches Forum Dr. Jacoby                                                                                                    |                                                                                                    |                                                                        |         |          |
| https://www.juristischesforum.de<br>07071 - 551628                                                                                                    |                                                                                                    |                                                                        |         |          |
| Dinlogjuristischesforum.com                                                                                                    |                                                                                                    |                                                                        |         |          |
|                                                                                                    |                                                                                                    |                                                                        |         |          |
|                                                                                                    |                                                                                                    | JX by Laterna Tech                                                     |         |          |
|                                                                                                    |                                                                                                    | INSTITUTINE INCODE                                                     |         |          |
|                                                                                                    |                                                                                                    |                                                                        |         |          |
|                                                                                                    |                                                                                                    |                                                                        |         |          |
|                                                                                                    |                                                                                                    |                                                                        |         |          |
|                                                                                                    |                                                                                                    |                                                                        |         |          |
|                                                                                                    |                                                                                                    |                                                                        |         |          |
|                                                                                                    |                                                                                                    |                                                                        |         |          |
|                                                                                                    |                                                                                                    |                                                                        |         |          |

Sie haben nun eine solche Mail mit Zugangslink erhalten. Schauen Sie bitte gegebenenfalls auch in Ihren Spamordner. Kopieren Sie den angezeigten Link in Ihren Browser.

Sie sind nun erfolgreich registriert. Klicken Sie auf der linken Seite auf "Kurse".

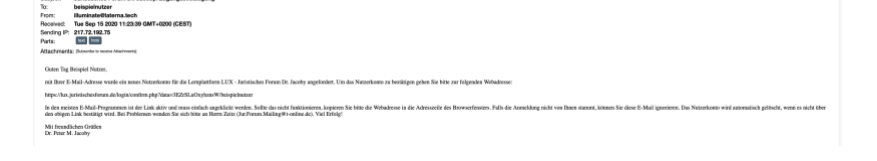

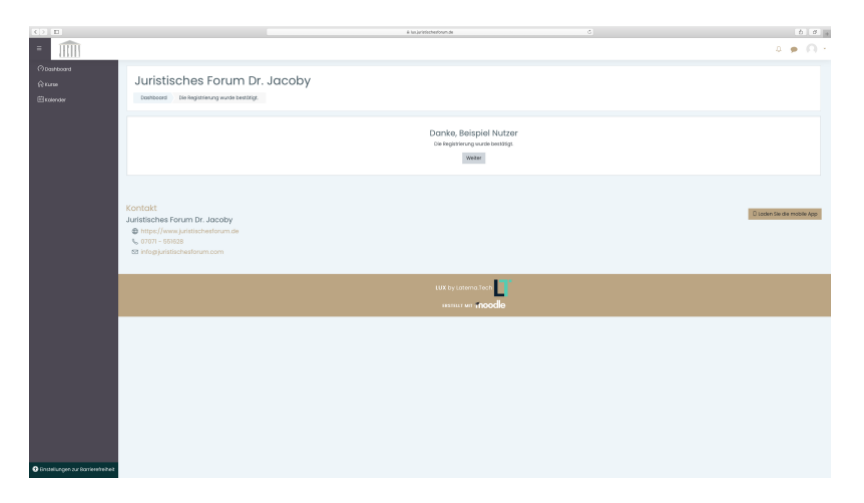

Wählen Sie nun einen Kurs aus, bei dem Sie teilnehmen / probehören wollen. Für mehrere Kurse wiederholen Sie die nachfolgenden Schritte für jeden Kurs.

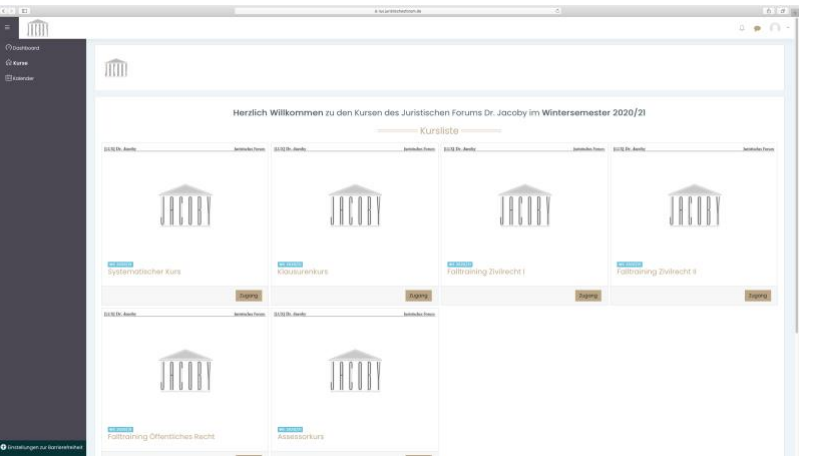

Wir wählen als Beispiel den Systematischen Kurs. Klicken Sie auf "Einschreiben". Sie können auch einen Kommentar hinterlassen.

Nun erhalten Sie die angezeigte Meldung. Der Administrator Herr Zeitz wird Sie dann zeitnah freischalten.

Sobald die Freischaltung erfolgt ist, erhalten Sie diese Mail. Ab jetzt haben Sie 3 Wochen lang Zugriff auf alle Inhalte. In dieser Zeit müssen Sie ein ausgefülltes Lastschriftmandat abgeben, um auch nach Ablauf der 3 Wochen Zugriff auf die Inhalte zu haben und weiter an den Veranstaltungen teilnehmen zu können.

Wir wünschen Ihnen viel Erfolg!

Ihr Juristisches Forum Dr. Jacoby

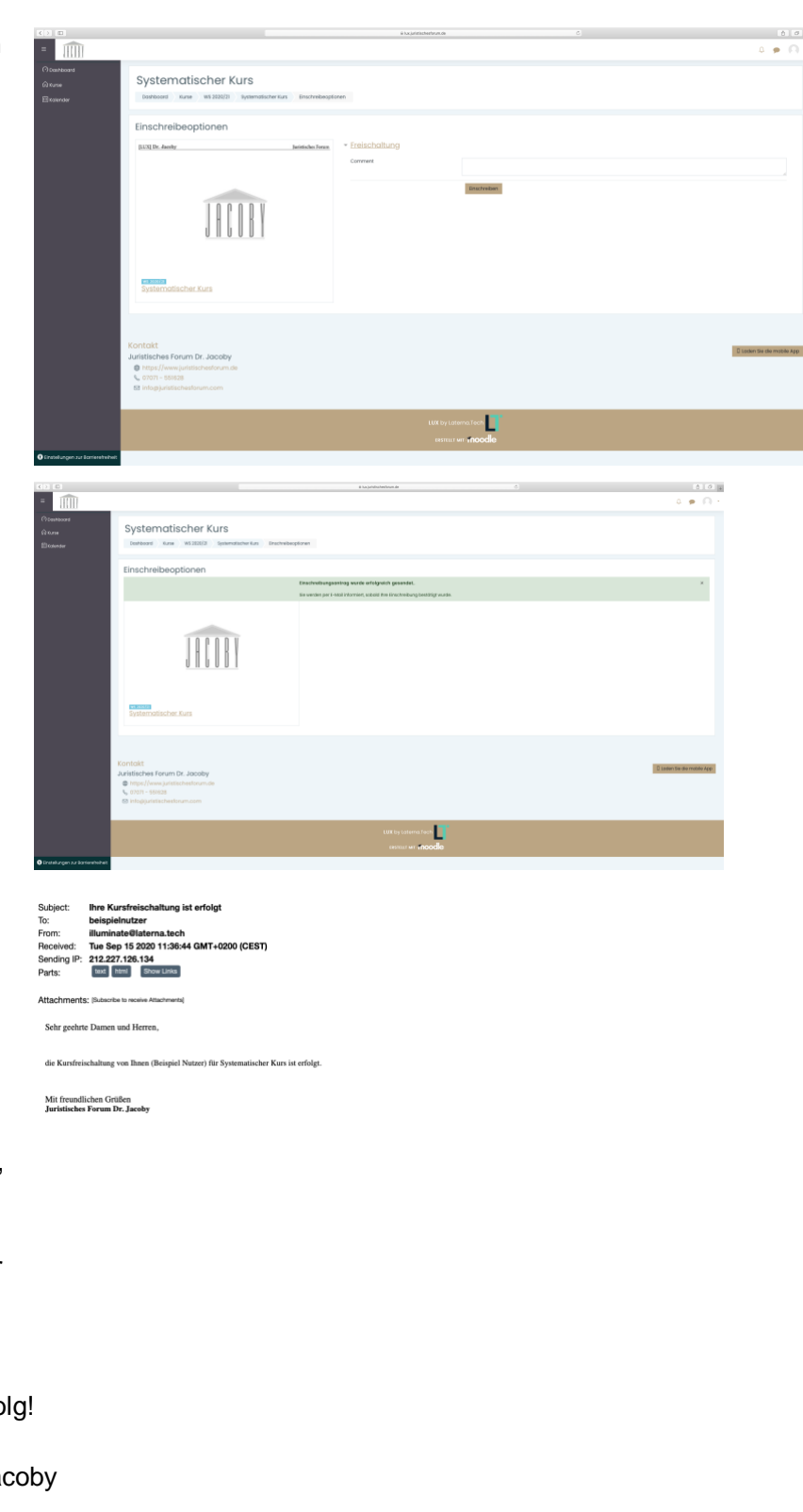